# FLUX

## **Facebook Business Manager:**

## **Pixel Permissions Guide**

Written by

**Flux Full Circle** 

Purpose

To provide clients with instructions on how to give Flux access to their Facebook Business Manager

**Pixel** 

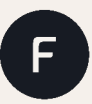

fluxfullcircle.com | info@fluxfullcircle.com 27 Somerset Rd, De Waterkant, Cape Town, 8001, South Africa Last Updated: 18 August 2021 Document Owner: Flux Full Circle

#### Step 1:

Go to your Facebook Business Manager account and log in. (If you have not set up Facebook Business Manager, please contact your Flux Account Catalyst)

#### Step 2:

Go to Business Settings

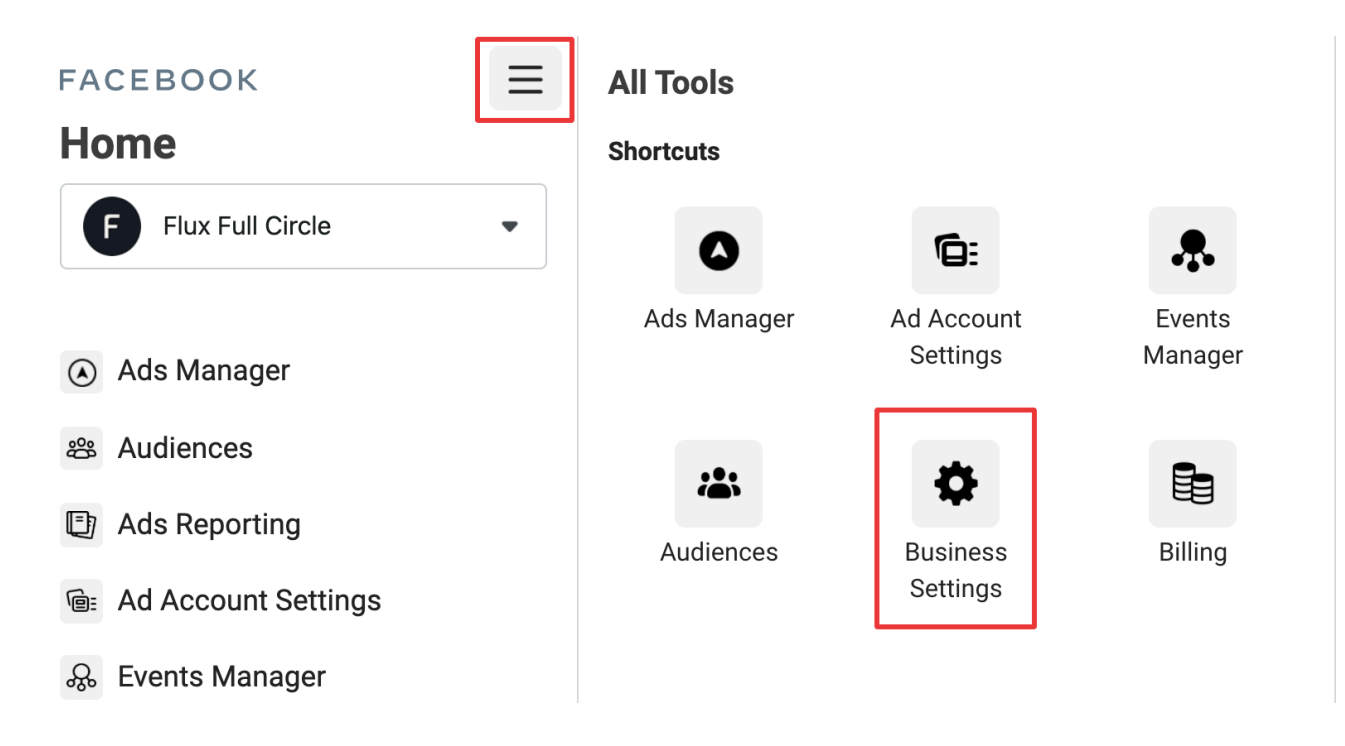

#### Step 3:

Under Business Settings, In the left-hand menu, expand the Data Sources item by Clicking on the down arrow next to it

#### Step 4:

Under Data Sources, click on Pixels

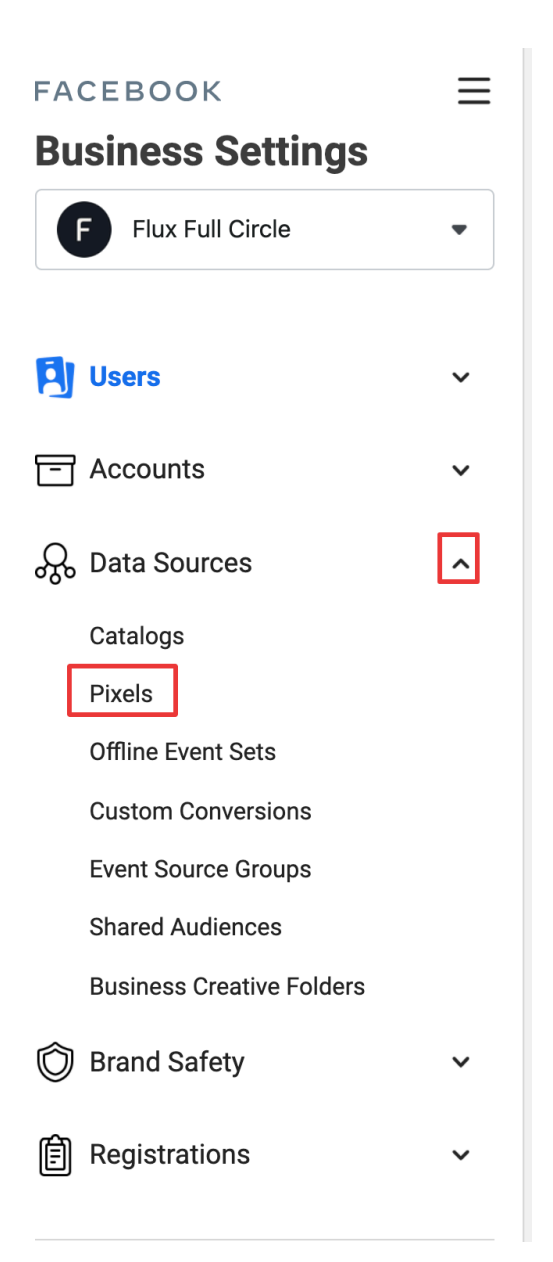

## FLUX

#### Step 5:

Under Pixels, click on the Pixel you would like to give access to

#### Step 6:

On the right-hand side, click on Assign Partners

| <b>Flux Full C</b><br>Owned by: F                            | ircle's Pixel - use this<br>Iux Full Circle ID: 130173        | 1023513508             | Open in Events Manager           |
|--------------------------------------------------------------|---------------------------------------------------------------|------------------------|----------------------------------|
| <ul><li>▲ Add People</li><li>People</li><li>Partne</li></ul> | <ul><li>Assign Partners</li><li>rs Connected Assets</li></ul> | ▲ Add Assets           |                                  |
| People                                                       |                                                               |                        | <b>≜</b> ⁺ Add People            |
| These people have permissions.                               | access to Flux Full Circle'                                   | s Pixel - use this. Yo | ou can view, edit or delete thei |
|                                                              | No one is co                                                  | nnected yet. Add po    | eople.                           |
|                                                              |                                                               |                        |                                  |
|                                                              |                                                               |                        |                                  |
|                                                              |                                                               |                        |                                  |
|                                                              |                                                               |                        |                                  |
|                                                              |                                                               |                        |                                  |

#### Step 7:

A window will pop up where you will have to enter Flux's Business ID which is **255421769201184** - enter this and then select the Manage Pixel permission (move the toggle to the right) and then click Next.

| Assign Flux Full Circle's Pixel to a partner by entering their business ID below. The partner can find their business ID in the Business Info tab.<br>Enter Partner Business ID | r |
|----------------------------------------------------------------------------------------------------|---|
| Enter Partner Business ID                                                                                                    |   |
|                                                                                                    |   |
| Partner Business ID                                                                                                    |   |
| Partial Access                                                                                                    |   |
| View Pixels                                                                                                    |   |
| View and analyze Pixel performance in Facebook analytics. Create conversion ads.                                                                                                |   |
| Full Control                                                                                                    |   |
| Manage Pixel                                                                                                    |   |
| Create, edit and view pixels. Add or remove pixel events. Create pixel audiences and                                                                                            |   |
| conversion ads. Add, edit and remove pixel users.                                                                                                    |   |
|                                                                                                    |   |
|                                                                                                    |   |

Thank you - you have successfully given us access!